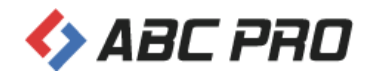

# **ABC ANON**

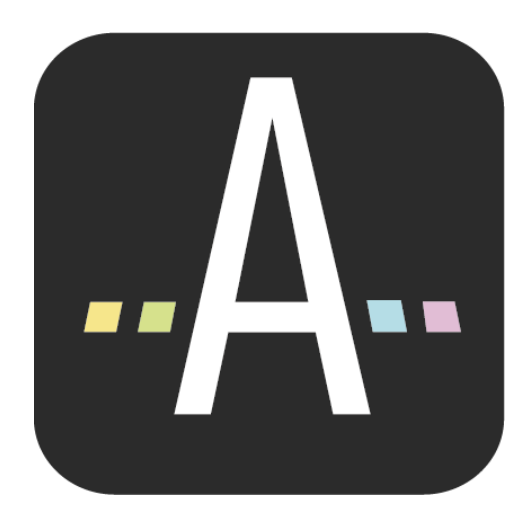

Podręcznik użytkownika

Dokument zawiera szczegółowy opis instalacji i zarządzania wersją sieciową aplikacji ABC ANON.

## Spis treści

| 1. | Wstęp                                                 | 4  |
|----|-------------------------------------------------------|----|
| 2. | Instalacja wersji sieciowej                           | 5  |
| 3. | ANON Serwer licencji - zarządzanie aplikacją ABC ANON | 8  |
| 4. | Rejestracja aplikacji w wersji sieciowej              | 12 |
| 5. | Dane kontaktowe producenta                            | 14 |

### 1. Wstęp

ABC ANON pozwala na anonimizację dowolnych dokumentów (w tym dokumentów skanowanych). Charakteryzuje się łatwością obsługi, elastycznością i dużym zakresem funkcjonalności. Dzięki wbudowanym słownikom oraz regułom anonimizacji, aplikacja samodzielnie rozpoznaje odpowiednie frazy w treści dokumentu i automatycznie je anonimizuje. Pozwala to na znaczną oszczędność czasu i zmniejszenie pracochłonności podczas utajniania danych. Ponadto do treści wyłączonych z jawności możliwe jest dodanie przypisów. Dokument po anonimizacji można podpisać elektronicznie ("za zgodność z oryginałem"). ABC ANON jest niezastąpiony wszędzie tam, gdzie mamy potrzebę dokonania anonimizacji dokumentów umieszczanych w BIP, jak również przekazywanych na zewnątrz instytucji w innym trybie.

Podstawowe funkcjonalności:

- ✓ spełnienie wymogów wynikających z art. 8 ust. 5 ustawy z dnia 6 września 2001 r. o dostępie do informacji publicznej – dodawanie przypisów zawierających informację o zakresie wyłączenia oraz podstawie prawnej wyłączenia jawności (przypisy mogą być dodawane zarówno do dokumentów edytowalnych, jak i nieedytowalnych oraz do skanów!);
- ✓ zapewnienie pełnego bezpieczeństwa dokument wskazany do anonimizacji jest najpierw kopiowany; w trakcie anonimizacji możliwość zmiany treści jest zablokowana;
- ✓ obsługa popularnych formatów edytowalnych (DOC, DOCX, RTF), nieedytowalnych (PDF) jak i dokumentów skanowanych, w tym także poddanych OCR;
- ✓ automatyczne rozpoznanie treści podlegającej anonimizacji zgodnie z zasadami wynikającymi z wybranego trybu anonimizacji (z możliwością dokonania dowolnych zmian);
- ✓ możliwość ręcznego dodawania oraz usuwania fraz podlegającym wyłączeniu jawności;
- ✓ bardzo wygodna i prosta praca nad anonimizowanym dokumentem treści, których jawność ma zostać wyłączona, są wyróżnione innym tłem, ale w pełni widoczne dla użytkownika;
- ✓ podpis elektroniczny dokument "po anonimizacji" można podpisać bezpiecznym podpisem elektronicznym (potwierdzenie zgodności z oryginałem w zakresie treści nie objętych anonimizacją).

|                     |               |                                |                               |                                    |                                |                         |                              |                                      | ABC ANON                                       |                                 |                                    |                               |                                         |   |   | - @ ×                                       |
|---------------------|---------------|--------------------------------|-------------------------------|------------------------------------|--------------------------------|-------------------------|------------------------------|--------------------------------------|------------------------------------------------|---------------------------------|------------------------------------|-------------------------------|-----------------------------------------|---|---|---------------------------------------------|
| Plik                | Narzędzi      | a główne                       |                               |                                    |                                |                         |                              |                                      |                                                |                                 |                                    |                               |                                         |   |   |                                             |
| Zapisz dol<br>roboi | ument Z<br>zy | apisz dokument<br>roboczy jako | Rozpoznawanie<br>automatyczne | Przywróć jawność P<br>zaznaczonych | Przywróć jawność<br>wszystkich | Znajdź i<br>zanonimizuj | Znajdź i przywróć<br>jawność | Tryb<br>uproszczony                  | Anonimizuj jako:                               | Dodaj przypis                   | Usuń<br>przypis                    | Usuń wszystkie<br>przypisy    | Eksportuj dokument po<br>anonimizacji 🔹 |   |   |                                             |
|                     | Zapis         |                                | Automatyzacja                 | Jawność t                          | tresci                         | Wysz                    | ikiwanie                     |                                      | Tryb uproszczony                               |                                 | Przypisy                           |                               | Zakończenie pracy                       |   | _ |                                             |
|                     | Тур           | Metoda<br>anonimizacji         | Rodzaj                        | Tekst                              | 00                             | 1/2 Q •                 | -                            |                                      |                                                |                                 |                                    |                               |                                         |   |   | Opcje obszaru anonimizowanego               |
|                     | Tekst         | Zakrycie                       | Data                          | 23 lipca 2020                      | ^ Min                          |                         |                              |                                      |                                                |                                 |                                    |                               |                                         | ^ |   | Ogôlne                                      |
|                     | Tekst         | Zakrycie                       | Miejscowość                   | Wołomierz                          | niatur                         |                         |                              |                                      |                                                |                                 |                                    |                               |                                         |   |   | Metoda anonimizacji                         |
| •                   | Tekst         | Zakrycie                       | Imię i Nazwisko               | Anna Kowalska                      | y stro                         |                         |                              |                                      |                                                |                                 |                                    |                               |                                         |   |   | Zakrycie                                    |
|                     | Tekst         | Zakrycie                       | Ulica                         | Światowida 34A/78                  | 3                              |                         |                              |                                      |                                                |                                 |                                    |                               |                                         |   |   |                                             |
|                     | Tekst         | Zakrycie                       | Kod pocztowy                  | 02-112                             |                                |                         |                              |                                      |                                                | Wołom                           | ierz, dnia                         | 23 linca 2020                 | r.                                      |   |   | Typ wyłączonej informacji                   |
|                     | Tekst         | Zakrycie                       | Data                          | 11.01.2020                         |                                |                         |                              |                                      |                                                |                                 |                                    |                               |                                         |   |   | Imię i Nazwisko 🗸 🗸                         |
|                     | Tekst         | Zakrycie                       | Imię i Nazwisko               | Janem Dobrzańskim                  |                                |                         |                              |                                      |                                                |                                 |                                    |                               |                                         |   |   |                                             |
|                     | Tekst         | Zakrycie                       | Data                          | 11 stycznia 2020                   |                                |                         |                              |                                      |                                                |                                 | Szano                              | wna Pani                      |                                         |   |   | Przypis ^                                   |
|                     | Tekst         | Zakrycie                       | Kod pocztowy                  | 02-115                             |                                |                         |                              |                                      |                                                |                                 | Anna                               | Kowalska                      |                                         |   |   | Nazwa w treści przypisu                     |
|                     | Tekst         | Zakrycie                       | Ulica                         | Aleja Generala Antoniego           | 01                             |                         |                              |                                      |                                                |                                 | ul. <mark>Św</mark>                | iatowida 34A/                 | <mark>78</mark>                         |   |   |                                             |
|                     | Tekst         | Zakrycie                       | Imię i Nazwisko               | Anielą Such-Śpiewak                |                                |                         |                              |                                      |                                                |                                 | 02-11                              | 2 Warszawa                    |                                         |   |   |                                             |
|                     | Tekst         | Zakrycie                       | Miejscowość                   | Warszawie-Wesołej                  |                                |                         |                              |                                      |                                                |                                 |                                    |                               |                                         |   |   | Treść przypisu                              |
|                     | Tekst         | Zakrycie                       | Ulica                         | Alei Generała                      |                                |                         | Dotyczy: Um                  | nowa z dnia <mark>11.(</mark>        | 01.2020 r. Nr KS/XXI/123-1                     | 6/2020                          |                                    |                               |                                         |   |   |                                             |
|                     | Tekst         | Zakrycie                       | Miejscowość                   | Budzowie                           |                                |                         |                              |                                      |                                                |                                 |                                    |                               |                                         |   |   |                                             |
|                     | Tekst         | Zakrycie                       | Kod pocztowy                  | 04-534                             |                                |                         | W związk                     | u z zawarciem                        | umowy w dniu 11 stycznia                       | 2020 roku, pomięc               | lzy <mark>Janer</mark>             | n Dobrzańskim                 | , zam. <mark>02-115</mark>              |   | > |                                             |
|                     | Tekst         | Zakrycie                       | Ulica                         | Antoniego Hedy 89/56               |                                |                         | oraz Papia A                 | ileja Generala A<br>niela Such-Śniew | ntoniego Hedy 89/56,<br>vak zam w Warszawie-Wi | sołej w <mark>Budzowie</mark> ( | kod nocz                           | 04-534) przy                  | Alei Generala                           |   |   |                                             |
|                     | Tekst         | Zakrycie                       | PESEL                         | 59020923569                        |                                |                         | Antoniego H                  | edy 89/56 , nr P                     | ESEL 59020923569, nr D.O                       | AFJ 123454                      | NOU POLL                           | . <mark>01 00 1</mark> / pizy | Aler Generald                           |   |   | Kolor tła 🗌 Biały 🖂                         |
|                     | Tekst         | Zakrycie                       | Ulica                         | 18 Bielskiego Batalionu            |                                |                         | zwanych dale                 | ej "Zamawiający                      | mi"                                            |                                 |                                    |                               |                                         |   |   | Kolor czcionki                              |
|                     | Tekst         | Zakrycie                       | Miejscowość                   | Wrocław                            |                                |                         | а                            |                                      |                                                |                                 |                                    |                               |                                         |   |   |                                             |
|                     | Tekst         | Zakrycie                       | Ulica                         | Desantowo-Szturmowego              | ot                             |                         | firmą/przeds                 | siębiorcą Admii                      | nistration And Business C                      | onsulting – 89 456              | Wrocław                            | , ul. 18 Bielski              | ego Batalionu                           |   |   | Rozmiar czcionki (numer 5                   |
|                     | Tekst         | Zakrycie                       | Ulica                         | Owsiana 12                         |                                |                         | EDG / Ewide                  | encii Działalnoś                     | ri Gospodarczej pod num                        | erem 123/2002 ren               | a, ui. <mark>Ov</mark><br>rezentov | vana przez <mark>Rv</mark> i  | ), wpisaną do<br>zarda Adama            |   |   | przypisu)                                   |
|                     | Tekst         | Zakrycie                       | Kod pocztowy                  | 03-825                             |                                |                         | Grytnera zan                 | n. <mark>08-110</mark> Siedlc        | e ul. ks. dra hab. Antonie                     | to Heyki 89 m.45 le             | gitymują                           | ym się dowod                  | em osobistym                            |   |   | 7                                           |
|                     | Tekst         | Zakrycie                       | Imię i Nazwisko               | Ryszarda Adama                     |                                |                         | nr AZA60787                  | '6 z dnia <mark>12.05.2</mark>       | 014 r. wydanym przez Pre                       | ydenta Miasta Siedl             | ce, zwan                           | ą dalej "Wykor                | nawcą"                                  |   |   | Zaznaczony tekst                            |
|                     | Tekst         | Zakrycie                       | Ulica                         | ks. dra hab. Antoniego He          | ley:                           |                         |                              |                                      |                                                |                                 |                                    |                               |                                         |   |   | Anna Kowalska                               |
|                     | Tekst         | Zakrycie                       | Imię i Nazwisko               | Grytnera                           |                                |                         | działając w i                | imieniu i na zle                     | cenie firmy ABC PRO Sp.                        | z o.o. 03-825 Wars              | izawa, ul                          | . 1000 lecia 7                | 3 m. 73, NIP:                           |   |   |                                             |
|                     | Tekst         | Zakrycie                       | Miejscowość                   | Siedlce                            |                                |                         | Warszawy V                   | w Warszawie, )                       | KIII Wydział Gospodarczy                       | Kraiowego Reies                 | w sądzi<br>tru Sado                | wego, wysok                   | ość kapitału                            |   |   | wygiąd obszaru                              |
|                     | Tekst         | Zakrycie                       | Kod pocztowy                  | 08-110                             |                                |                         | zakładowego                  | o: 50 000 zł (da                     | ne kontaktowe: tel.: 22 8                      | 0 54 99, tel. kom:              | 609 560                            | 123 infolinia:                | 801 044 102,                            |   |   | Kolor tła Czarny 🗸                          |
|                     | Tekst         | Zakrycie                       | Data                          | 12.05.2014                         |                                |                         | email: biuro                 | @abcpro.pl), zw                      | aną dalej "ABC",                               |                                 |                                    |                               |                                         |   |   |                                             |
|                     | Tekst         | Zakrycie                       | Ulica                         | 1000 lecia 78 m. 73                |                                |                         |                              |                                      |                                                |                                 |                                    |                               |                                         | ~ |   |                                             |
|                     | Tekst         | Zakrycie                       | Kod pocztowy                  | 03-825                             |                                |                         |                              |                                      |                                                |                                 |                                    |                               |                                         |   |   | Zastosuj do wszystkich obszarów danego typu |
|                     | * · · ·       |                                | waa                           |                                    | v Edycja P                     | odglad                  |                              |                                      |                                                |                                 |                                    |                               |                                         |   |   | W                                           |

### 2. Instalacja wersji sieciowej

Licencja sieciowa aplikacji ABC ANON jest tak zwaną licencją "pływającą", co oznacza, że jednocześnie z aplikacji może korzystać tylu użytkowników, na ile została zakupiona licencja, nie ograniczając się do konkretnych stanowisk roboczych. W celu zainstalowania aplikacji ABC ANON w wersji sieciowej, należy pobrać plik instalacyjny **AnonLicenseServerSetup.msi** z linku przesłanego Państwu e-mailem po zakupie licencji (wraz z kluczem produktu). Następnie osoba z uprawnieniami administratora instaluje dodatkowy komponent **Serwer Licencji** na jednym ze stanowisk lub serwerze. Stanowisko, na którym zainstalowana zostanie aplikacja, powinno być dostępne przez cały czas, kiedy użytkownicy korzystają z aplikacji. Komponent **Serwer Licencji** jest aplikacją zainstalowaną jako usługa systemu Windows.

Po uruchomieniu pliku instalacyjnego **AnonLicenseServerSetup.msi**, potwierdzamy instalację aplikacji poprzez kliknięcie na **Dalej**.

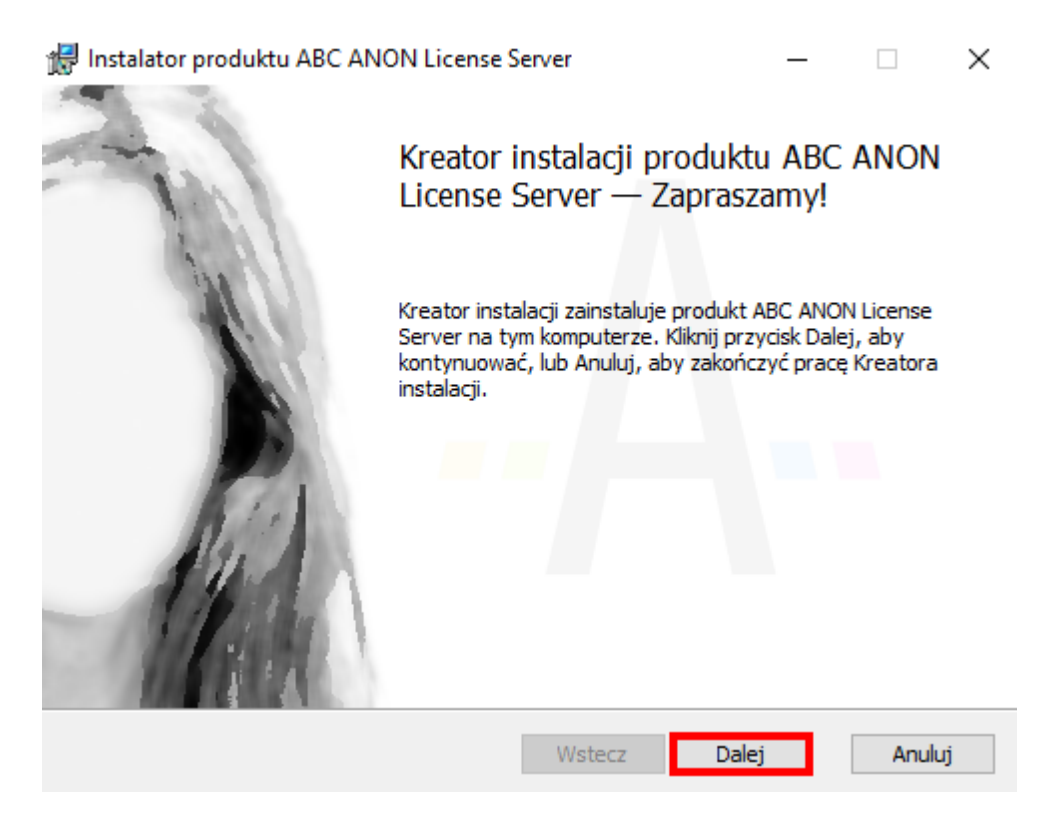

Wyświetlone zostanie okno z warunkami *Umowy licencyjnej*. Po zaznaczeniu akceptacji umowy, wybieramy opcję **Dalej**.

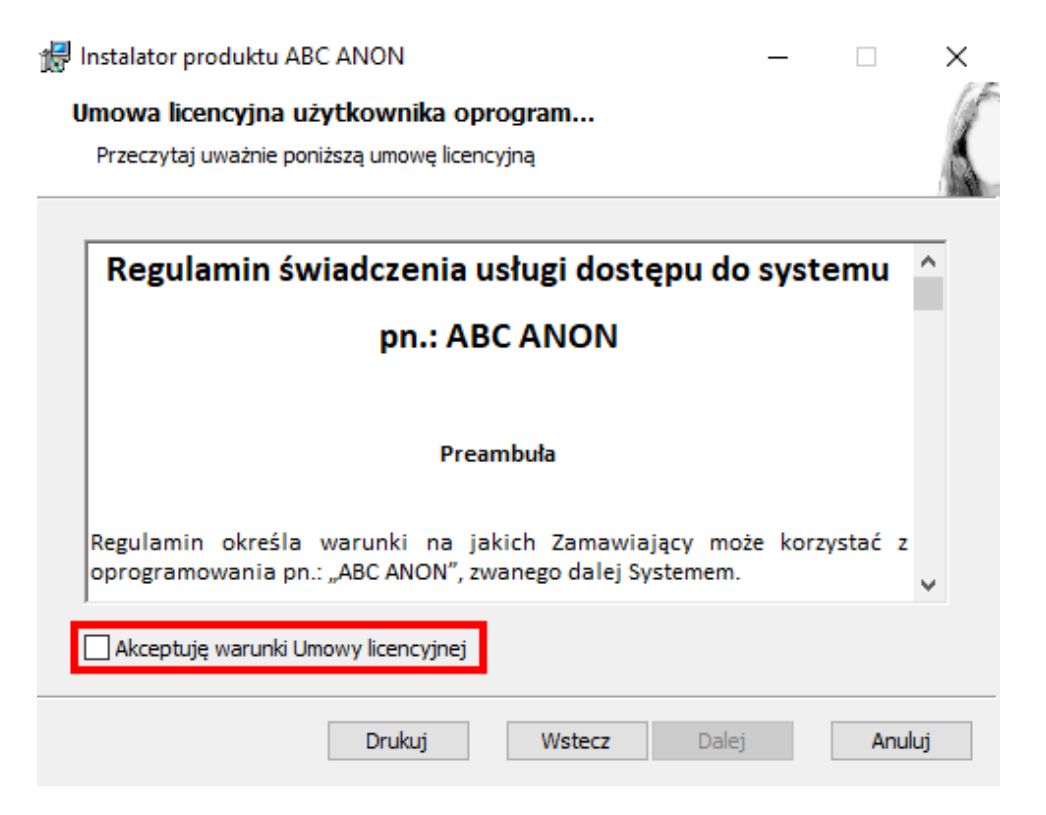

Domyślny folder instalacji możemy zmienić poprzez kliknięcie na opcję Zmień.

| 🛃 Instalator produktu ABC ANON License Server                                       | _              |       | $\times$ |
|-------------------------------------------------------------------------------------|----------------|-------|----------|
| Folder docelowy<br>Kliknij przycisk Dalej, aby zainstalować w folderze domyślnym, l | ub kliknij prz |       | K        |
| Zainstaluj produkt ABC ANON License Server w folderze:                              |                |       |          |
| C:\Program Files (x86)\ABC ANON License Server\<br>Zmień                            |                |       |          |
|                                                                                     |                |       |          |
| Wstecz                                                                              | Dalej          | Anulu | ŋ        |

Po wybraniu przycisku Dalej, potwierdzamy instalację aplikacji poprzez kliknięcie na opcję Zainstaluj.

| 🎲 Ins        | talator produktu ABC ANON Lic                                                             | ense Server                             |                                            | _                     |                        | × |
|--------------|-------------------------------------------------------------------------------------------|-----------------------------------------|--------------------------------------------|-----------------------|------------------------|---|
| Ws           | zystko gotowe do zainstalo                                                                | wania produ                             | uktu ABC ANO                               | )n Licer              | I                      | K |
| k<br>li<br>k | liknij przycisk Zainstaluj, aby rozpod<br>Jb zmienić dowolne ustawienia insta<br>reatora. | cząć instalację.<br>lacji. Kliknij przy | Kliknij przycisk Ws<br>rcisk Anuluj, aby z | stecz, ab<br>zakończy | y przejrzeć<br>ć pracę |   |
|              |                                                                                           |                                         |                                            |                       |                        |   |
|              |                                                                                           | Wstecz                                  | Zainstalu                                  | j                     | Anuluj                 |   |

Wyświetlony zostanie pasek postępu instalacji.

| i <del>,</del> | Instalator | produktu ABC ANON Licens          | se Server           | _            |      | $\times$ |
|----------------|------------|-----------------------------------|---------------------|--------------|------|----------|
|                | Instalow   | vanie produktu ABC ANO            | )N License Serve    | r            |      | K        |
|                | Czekaj, aż | Kreator instalacji zainstaluje pr | rodukt ABC ANON Lie | ense Server. |      |          |
|                | Status:    | Kopiowanie nowych plików.         |                     |              |      |          |
|                |            |                                   |                     |              |      |          |
|                |            |                                   |                     |              |      |          |
|                |            |                                   |                     |              |      |          |
|                |            |                                   |                     |              |      |          |
|                |            |                                   |                     |              |      |          |
|                |            |                                   | Wstecz              | Dalej        | Anul | uj       |

| <b>D</b> - |          |         |            |      | ·          |            |          |              |
|------------|----------|---------|------------|------|------------|------------|----------|--------------|
| РΟ         | zakoncze | eniu ir | nstalacji, | , Wy | /swietiony | / zostanie | stosowny | / KOMUNIKAT. |

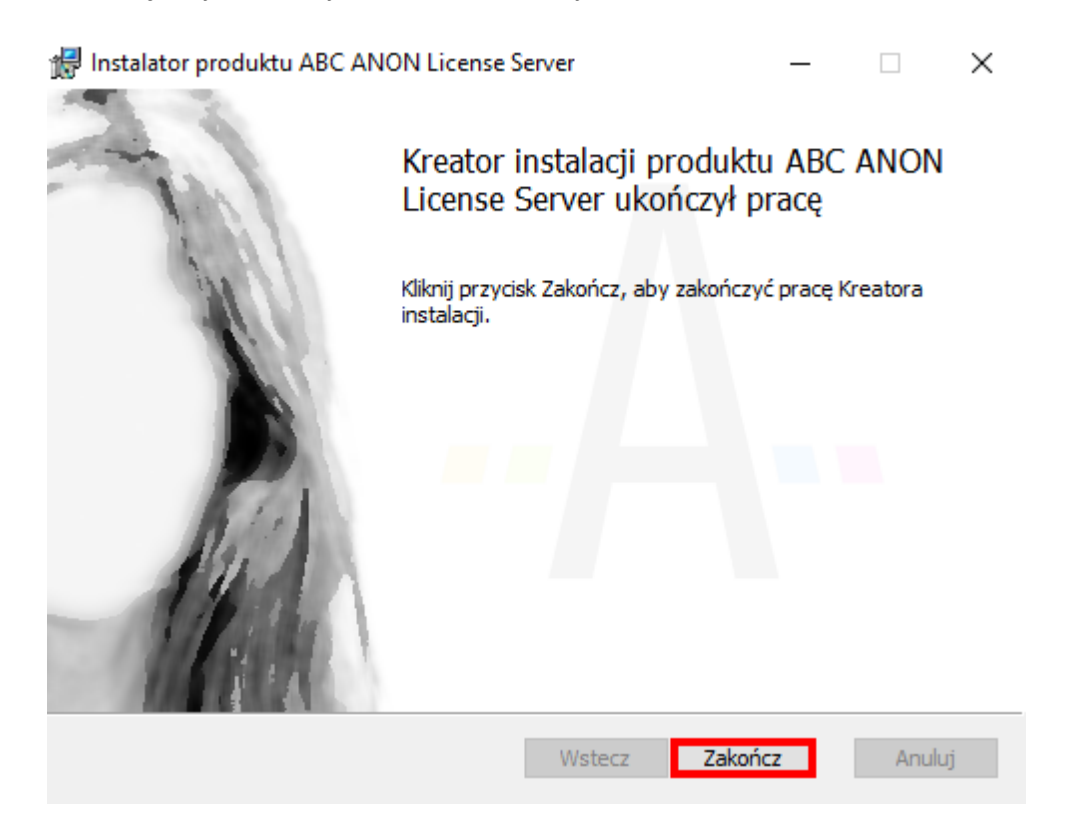

Usługa Serwera licencji dostępna jest z poziomu panelu zarządzania usług systemu Windows.

| <ul> <li>Qualugi</li> <li>Plik Akcja Widok</li> <li>         ← ➡ □ □ □ □         </li> </ul> | : Pomoc                                                   |                                                                                                    |                                                                                                    |                  |                                             | _                                                 |                                      | × |
|----------------------------------------------------------------------------------------------|-----------------------------------------------------------|----------------------------------------------------------------------------------------------------|----------------------------------------------------------------------------------------------------|------------------|---------------------------------------------|---------------------------------------------------|--------------------------------------|---|
| 🔍 Usługi (lokalne)                                                                           | 🔍 Usługi (lokalne)                                        |                                                                                                    |                                                                                                    |                  |                                             |                                                   |                                      |   |
|                                                                                              | Anon license service                                      | Nazwa                                                                                                    | Opis                                                                                                    | Stan             | Typ uruchomienia                            | Logowan                                           | ie jako                              | ^ |
|                                                                                              | <u>Zatrzymaj</u> usługę<br><u>Uruchom ponownie</u> usługę | Qi Adobe Acrobat Update Service Qi Agent Activation Runtime_25ad0e53 Qi Agent zasad IPsec                             | Adobe Acrobat Updater keeps your Adobe s<br>Runtime for activating conversational agent<br>Zabezpieczenia protokołu internetowego (pr                                                      | Działa<br>Działa | Automatyczny<br>Ręczny<br>Ręcznie (wyzwalan | System lo<br>System lo<br>Usługa sie              | okalny<br>okalny<br>eciowa           |   |
| Opis:<br>Anon license service for anon<br>applications                                       |                                                           | Anon license service<br>Aplikacja systemowa modelu COM+<br>AppX Deployment Service (AppXSVC)<br>ASP.NET State Service | Anon license service for anon applications<br>Zarządza konfiguracją i śledzeniem składnikó<br>Provides infrastructure support for deploying<br>Provides support for out-of-process session | Działa           | Automatyczny<br>Ręczny<br>Ręczny<br>Ręczny  | System lo<br>System lo<br>System lo<br>Usługa sie | okalny<br>okalny<br>okalny<br>eciowa |   |

Podczas instalacji automatycznie odblokowane zostają porty: 9967 oraz 9968 w zaporze systemu Windows lub innym oprogramowaniu kontrolującym ruch sieciowy na serwerze lub stacji roboczej.

## 3. ANON Serwer licencji - zarządzanie aplikacją ABC ANON

Administrator może zarządzać aplikacją ABC ANON poprzez aplikację webową ANON - Serwer licencji. Po otwarciu przeglądarki internetowej, w pasku adresu wpisujemy:

http://nazwa stanowiska, na którym zainstalowana została aplikacja ABC ANON:9967

lub

https:\\nazwa stanowiska, na którym zainstalowana została aplikacja ABC ANON:9968

Wyświetlona zostanie strona logowania. Przy pierwszym uruchomieniu, zarówno loginem, jak i hasłem jest: *Admin*. Hasło można zmienić w koncie użytkownika po zalogowaniu do aplikacji. Po wpisaniu danych, klikamy na przycisk **Zaloguj**.

| ANON - Server ficencji x +                                                        |           |
|-----------------------------------------------------------------------------------|-----------|
| < > 0                                                                             | ≅ ☆ * ⊖ : |
| III Apikaje                                                                       |           |
| WPISUJEMY NAZWĘ STANOWISKA, NA KTÓRYM<br>ZOSTAŁA ZAINSTALOWANA APLIKACJA ABC ANON |           |
| Sectorizacia Prava<br>w Administracji Biznesle                                    |           |
| ANON                                                                              |           |
| Serwer licencii                                                                   |           |
| Zaloguj się na swoje konto                                                        |           |
|                                                                                   |           |
| Login                                                                             |           |
| Hasio                                                                             |           |
|                                                                                   |           |
| ZALOGUJ                                                                           |           |
|                                                                                   |           |
|                                                                                   |           |
|                                                                                   |           |
|                                                                                   |           |
|                                                                                   |           |
|                                                                                   |           |
|                                                                                   |           |

Wyświetlony zostanie widok startowy aplikacji ANON - Serwer licencji. Z poziomu lewego panelu otrzymujemy dostęp do poszczególnych działów:

 Licencja - umożliwia wyświetlenie informacji o posiadanej licencji. Poprzez opcję Wgraj licencję możemy wskazać plik licencyjny otrzymany w wiadomości email. W polu Zajęte miejsca wyświetlana jest informacja o ilości użytkowników aktualnie korzystających z aplikacji oraz o maksymalnej ilości dostępnych miejsc.

| ANON - Serwer licencji 🗙 | +                                             |                                       |
|--------------------------|-----------------------------------------------|---------------------------------------|
| ← → C (a)                |                                               | a ☆ <b>≯ Θ</b> :                      |
| III Aplikacje M          | IOŻLIWOŚĆ ZWINIĘCIA / ROZWINIĘCIA LEWEGO MENU |                                       |
| ANON - Serwer licencj    |                                               | 💄 Administrator 🔥                     |
| O- Licencja              | WGRAJ LICENCJE DEZAKTYWUJ LICENCJE            |                                       |
| Użytkownicy              |                                               |                                       |
| 📃 Lista wykluczeń        | Nazwa firmy:                                  | Termin licencji:                      |
| 🕒 Logi                   | ABC PRO SP. Z 0.0.                            | 08-07-2020 12:00 - 23-06-2021 12:00   |
| 🛱 Hatawiania             | Nip:                                          | Typ licencji:                         |
|                          | 9522069024                                    | Wielostanowiskowa                     |
| Pomoc                    | Imie:                                         | Zajęte miejsca:                       |
|                          |                                               | 2/5                                   |
|                          | Nazwisko:                                     |                                       |
|                          | @abcpro.pl                                    |                                       |
|                          | Adres:                                        | I<br>INFORMACJA O ILOŚCI UŻYTKOWNIKÓW |
|                          | Owsiana 12, Warszawa 03-825                   | AKTUALNIE KORZYSTAJACYCH Z APLIKACJI  |
|                          | Miejscowość:                                  |                                       |
|                          | Warszawa                                      |                                       |
|                          | Numer telefonu:                               |                                       |
|                          | 223790915                                     |                                       |
| 🍫 ABC PRO                |                                               |                                       |

2. **Użytkownicy** - w dziale znajduje się lista aktualnie zalogowanych użytkowników oraz możliwość ich wylogowania.

| ANON - Server licencji 🗙 | +                |                                |                  |                            | - D X            |
|--------------------------|------------------|--------------------------------|------------------|----------------------------|------------------|
| ← → C                    |                  |                                |                  |                            | <b>≅ ☆ ≯ ⊖</b> : |
| ANON - Serwer licencji   | i                |                                |                  |                            | administrator    |
| O- Licencja              |                  |                                |                  |                            | _                |
| Lżytkownicy              | fa maroeni fa ma | /LOGUJ WSZYSTKICH UŻYTKOWNIKÓW |                  |                            | Lé               |
| 📃 Lista wykluczeń        | Nazwa komputera  | Nazwa użytkownika              | Data zalogowania | Data ostatniego zgłoszenia |                  |
| 🕒 Logi                   | -PC              |                                | 10-08-2020 12:21 | 10-08-2020 01:05           |                  |
| 🗘 Ustawienia             | PC               |                                | 10-08-2020 12:59 | 10-08-2020 01:05           |                  |
| Pomoc                    |                  |                                |                  |                            |                  |
|                          |                  |                                |                  |                            |                  |
|                          |                  |                                |                  |                            |                  |
|                          |                  |                                |                  |                            |                  |
|                          |                  |                                |                  |                            |                  |
|                          |                  |                                |                  |                            |                  |
|                          |                  |                                |                  |                            |                  |
|                          |                  |                                |                  |                            |                  |
|                          |                  |                                |                  |                            |                  |
|                          |                  |                                |                  |                            |                  |
|                          |                  |                                |                  |                            |                  |

#### 🍫 ABC PRO

3. **Lista wykluczeń** - w dziale znajduje się możliwość zablokowania dostępu do aplikacji dla niektórych użytkowników.

| ANON - Server licencji x +               |                   |
|------------------------------------------|-------------------|
| ← → C ( â dobrzynskik-pc:9968/black-list | घ 🖈 🔴 :           |
| 🚻 Aplikacje                              |                   |
| ANON - Serwer licencji                   | 💄 Administrator 🞸 |
| Or Licencja                              |                   |
| + DODAJ - USUN                           |                   |
| E Lista vykluczeń Nazwa komputera        |                   |
| 🕒 Logi                                   | Brak danuch       |
| 🔅 Ustawienia                             | anak dan yan      |
| Ø Pomoc                                  |                   |
|                                          |                   |
| I ABC PRO                                |                   |

4. Logi - umożliwia wyświetlenie błędów, informacji oraz ostrzeżeń dotyczących aplikacji ABC ANON.

| ANON - Server licencji 🗙              | +                                                                                                    |                |                                               |                                                                                                    |        |
|---------------------------------------|----------------------------------------------------------------------------------------------------|----------------|-----------------------------------------------|----------------------------------------------------------------------------------------------------|--------|
| ← → C                                 | ::9968/logs                                                                                                    |                |                                               | 2011年1月11日日 2011年1日日 2011日 2011010000000000 | *0:    |
| Aplikacje                             |                                                                                                    |                |                                               |                                                                                                    |        |
| ANON - Serwer licer                   | ncji                                                                                                    |                |                                               | Administra                                                                                                    | ator 🎸 |
| O- Licencja                           | la forma de la forma de la forma de la forma de la forma de la forma de la forma de la forma de la forma de la |                |                                               | MOŻLIWOŚĆ SKOPIOWANIA ORAZ                                                                                                    | _      |
| Użytkownicy                           | informacje                                                                                                    | I KOPIUJ WSZYS | IKIE LUGI DU SCHOWKA                          |                                                                                                    | Lé     |
| 📃 Lista wykluczeń                     | Błędy 🖌                                                                                                    | Źródło         | Nagłówek                                      | DANEJ POZTCJI<br>Data wystąpienia ↓                                                                                                    | Akcje  |
| 🕒 Logi                                | Informacje                                                                                                    | Serwer         | Wygenerowano token odświeżający               | 10-08-2020 01:04:55                                                                                                    | ⇒ ©    |
| 🔅 Ustawienia                          | Ostrzeżenia                                                                                                    | Serwer         | Wygenerowano token odświeżający               | 10-08-2020 01:01:27                                                                                                    | ⇒ ©    |
| Pomoc                                 | Informacja                                                                                                    | Serwer         | Zalogowano użytkownika                        | 10-08-2020 12:59:51                                                                                                    | ⇒ ©    |
|                                       | Informacja                                                                                                    | Serwer         | Wystapienie zgłoszenie nt. aktywności serwera | 10-08-2020 12:59:51                                                                                                    | ⇒ ©    |
|                                       | Informacja                                                                                                    | Serwer         | Wygenerowano token                            | 10-08-2020 12:59:51                                                                                                    | ⇒ ©    |
|                                       | Informacja                                                                                                    | Serwer         | Wystapienie zgłoszenie nt. aktywności serwera | 10-08-2020 12:59:51                                                                                                    | ⇒©     |
|                                       | Informacja                                                                                                    | Serwer         | Zalogowano użytkownika                        | 10-08-2020 12:59:39                                                                                                    | ⇒ ©    |
|                                       | Informacja                                                                                                    | Serwer         | Wygenerowano token                            | 10-08-2020 12:59:39                                                                                                    | ⇒©     |
|                                       | Informacja                                                                                                    | Serwer         | Wystapienie zgłoszenie nt. aktywności serwera | 10-08-2020 12:59:39                                                                                                    | ⇒ ©    |
|                                       | Informacja                                                                                                    | Serwer         | Wygenerowano token odświeżający               | 10-08-2020 12:59:12                                                                                                    | ⇒ ©    |
|                                       | Informacja                                                                                                    | Serwer         | Zalogowano użytkownika                        | 10-08-2020 12:57:48                                                                                                    | ⇒©     |
|                                       | Informacja                                                                                                    | Serwer         | Wystapienie zgłoszenie nt. aktywności serwera | 10-08-2020 12:57:48                                                                                                    | ⇒ ©    |
|                                       | Informacja                                                                                                    | Serwer         | Wystapienie zgłoszenie nt. aktywności serwera | 10-08-2020 12:57:44                                                                                                    | ⇒©     |
| 🚸 ABC PRO                             | Informacja                                                                                                    | Serwer         | Wygenerowano token                            | 10-08-2020 12:57:44                                                                                                    | ⇒©     |
| · · · · · · · · · · · · · · · · · · · |                                                                                                    |                |                                               |                                                                                                    |        |

5. **Ustawienia** - możliwość włączenia połączenia HTTPS oraz wpisania odcisku palca pochodzącego z certyfikatu.

| ■ ANON - Server licencji            X |                                         |  | L    |               |        |
|---------------------------------------|-----------------------------------------|--|------|---------------|--------|
| ← → C (m)                             |                                         |  |      | ©a ☆ 3        | • 🛛 E  |
| 🔛 Aplikacje                           |                                         |  |      |               |        |
| ■ ANON - Serwer licen                 | cji                                     |  |      | Administrator | 4      |
| O- Licencja                           | Rodzaj komunikacji                      |  |      |               |        |
| Użytkownicy                           | Wymuszaj połączenie HTTPS               |  |      |               |        |
| 📃 Lista wykluczeń                     | •                                       |  |      |               |        |
| 🕒 Logi                                | Odcisk palca pochodzący z certyfikatu * |  |      |               |        |
| 🔅 Ustawienia                          |                                         |  | <br> | <br>          |        |
| Pomoc                                 |                                         |  |      |               | ZAPISZ |
|                                       |                                         |  |      |               |        |
|                                       |                                         |  |      |               |        |
|                                       |                                         |  |      |               |        |
|                                       |                                         |  |      |               |        |
|                                       |                                         |  |      |               |        |
|                                       |                                         |  |      |               |        |
|                                       |                                         |  |      |               |        |

#### 🍫 ABC PRO

6. **Pomoc**- możliwość wyświetlenia instrukcji instalacji oraz zarządzania aplikacją ABC ANON w wersji sieciowej.

## 4. Rejestracja aplikacji w wersji sieciowej

W celu aktywacji zakupionej licencji na aplikację ABC ANON, otwieramy aplikację ANON - Serwer licencji. W dziale **Licencja** wskazujemy plik licencyjny (otrzymany w wiadomości e-mail) poprzez kliknięcie na opcję **Wgraj licencję**.

| ANON - Server licencji 🗙 🕂 | +                           |                                     |                   |
|----------------------------|-----------------------------|-------------------------------------|-------------------|
| ← → C <sup>(a)</sup>       |                             |                                     | ©a ☆ <b>* ⊖</b> : |
| Aplikacje                  |                             |                                     |                   |
| ANON - Serwer licencji     |                             |                                     | 💄 Administrator   |
| O- Licencja                | WGRAJ LICENCJE              |                                     |                   |
| Lizytkownicy               |                             |                                     |                   |
| 😑 Lista wykluczeń          | Nazwa firmy:                | Termin licencji:                    |                   |
| լի<br>Ի Logi               | ABC PRO SP. Z 0.0.          | 08-07-2020 12:00 - 23-06-2021 12:00 |                   |
|                            | Nip:                        | Typ licencji:                       |                   |
| Q Ustawienia               | 9522069024                  | Wielostanowiskowa                   |                   |
| Pomoc                      | Imie:                       | Zajęte miejsca:                     |                   |
|                            |                             | 2 / 5                               |                   |
|                            | Nazwisko:                   |                                     |                   |
|                            |                             |                                     |                   |
|                            | Email:                      |                                     |                   |
|                            | @abcpro.pl                  |                                     |                   |
|                            | Adres:                      |                                     |                   |
|                            | Owsiana 12, Warszawa 03-825 |                                     |                   |
|                            | Miejscowość:                |                                     |                   |
|                            | Warszawa                    |                                     |                   |
|                            | Numer telefonu:             |                                     |                   |
|                            | 223790915                   |                                     |                   |
| 🍫 ABC PRO                  |                             |                                     |                   |

Następnie w aplikacji na stanowisku klienckim wskazujemy adres serwera licencji. Podczas pierwszego uruchomienia aplikacji, użytkownik zostanie poproszony o wybór opcji licencjonowania aplikacji. W przypadku licencji sieciowej, należy wybrać opcję **Posiadam serwer licencji wielostanowiskowej** oraz w dostępnym polu wskazać adres tego serwera (może być to adres IP lub nazwa sieciowa serwera, na którym zainstalowany jest serwer licencji). Po wprowadzeniu właściwych danych należy sprawdzić komunikację aplikacji klienckiej z serwerem licencji (opcja **Sprawdź połączenie**). Jeżeli wszystko jest prawidłowo skonfigurowane, wyświetlony zostanie komunikat informujący o poprawnym połączeniu z serwerem licencji. W prawym, dolnym rogu okna należy wybrać opcję **Zastosuj**, aby zmiany zostały zapisane w systemie.

| Rejestracja programu                                                                                                    |             | ×        |
|----------------------------------------------------------------------------------------------------|-------------|----------|
| <ul> <li>Wnioskuję o 30 dniową wersję testową</li> <li>Posiadam klucz licencyjny</li> <li>Posiadam serwer licencji wielostanowiskowej</li> </ul>                                                                                                    |             |          |
| Wpisz nazwę NetBIOS lub numer IP serwera licencji wielostanowiskowej:                                                                                                    |             |          |
| localhost                                                                                                    |             |          |
|                                                                                                    | Sprawdź poł | ączenie  |
| ABC ANON       X         Image: Image: Im |             |          |
| Wyczyść                                                                                                    | Anuluj      | Zastosuj |

## 5. Dane kontaktowe producenta

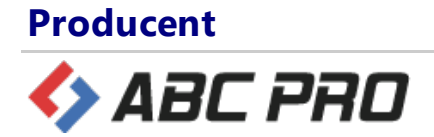

#### **Adres**

ul.Owsiana 12

03-825 Warszawa

#### Kontakt

infolinia: 801 044 102 infolinia dla tel. kom.: +48 (22) 379 09 00

Fax.: +48 (22) 379 09 09

e-mail: biuro@abcpro.pl

Informacja handlowa oraz pomoc techniczna jest do Państwa dyspozycji od poniedziałku do piątku w godzinach od 8:00-16:00.

#### Pozostałe informacje

NIP: 952-20-69-024 REGON 141847780 KRS: 0000329405 Spółka zarejestrowana w Sądzie Rejonowym dla M. ST. Warszawy w Warszawie, XIII Wydział Gospodarczy Krajowego Rejestru Sądowego Wysokość kapitału zakładowego: 50 000 zł